# **PowerPoint for Poster Creation**

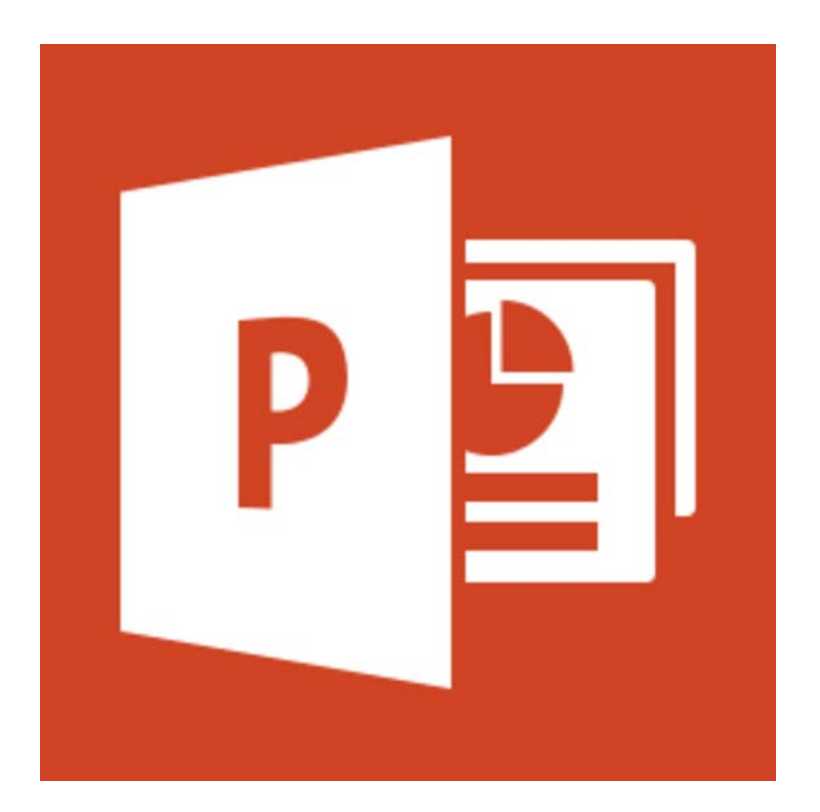

# <u>Agenda</u>

- Create a blank slide
- Changing slide dimensions
- Changing Background
- Insert text
- Insert a Picture
- Use shapes
- Use smart art
- Arranging
- Save as a .pptx
- Save as a PDF

# **Getting Started**

- 1. Sketch your poster on a piece of paper before you start
- 2. Save all of your content (pictures or charts) into one place
- 3. Make your poster on one slide

## Setting up your document

## Create a blank slide

- 1. Click the "home tab"
- 2. Under slides New Slide
- 3. Click on Blank Slide

## **Change slide dimensions**

On Mac:

- 1. Go to file
- 2. Page setup
- 3. Enter height and width that you would like your poster to be

On Windows:

- 1. Click the design tab
- 2. Click Slide Size
- 3. Click custom size
- 4. Enter height and width that you would like your poster to be

| 8    | ত ত ত  | ÷            |             |            |            |        | Pre  | sentation1 - Pov | verPoint |            |           |             |                 | Æ               | -                       | ٥                 | ×  |
|------|--------|--------------|-------------|------------|------------|--------|------|------------------|----------|------------|-----------|-------------|-----------------|-----------------|-------------------------|-------------------|----|
| File | Home I | nsert Design | Transitions | Animations | Slide Show | Review | View | MathPlayer       | Develope | r EndNote3 | (7 ACROBA | π Ω Tell me | Irt-01, IRT-ACR | Student Te      | ech Center              | ₽ Sha             | re |
| Aa   | Aa     | Aa           |             | Aa         | Ad         | 2      | Aa   | Aa               |          |            |           |             | ×               | Slide<br>Size • | Format<br>Backgroun     | d                 |    |
|      |        |              |             | Themes     |            |        |      |                  |          |            |           | Variants    |                 |                 | Standard                | (4:3)             | ^  |
| 1    |        |              |             |            |            |        |      |                  |          |            |           |             |                 |                 | Widescre<br>ustom Slide | en (16:9)<br>Size |    |

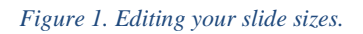

#### Activity 1: Change slide dimensions

## Showing Rulers and guidelines

- 1. Click on the view tab
- 2. Under show Click on "Ruler" and "Guides"

| ন ক ত তু -                                                                |                                                                                                    | Presentation1 - PowerPoint        |                      | 60 – 01 ×                                     |
|---------------------------------------------------------------------------|----------------------------------------------------------------------------------------------------|-----------------------------------|----------------------|-----------------------------------------------|
| File Home Insert Design Transitions Anir                                  | mations Slide Show Review                                                                                                    | View MathPlayer Developer EndNote | X7 ACROBAT Q Tell me | Irt-01, IRT-ACR Student Tech Center 🛛 🞗 Share |
| Normal Outline Slide Notes Reading<br>View Sorter Page View Master Master | ✓ Ruler<br>Gridlines<br>Guides<br>✓ Ruler<br>Source<br>Com<br>Com | to<br>adow Black and White        | Switch<br>Windows *  |                                               |
| Presentation Views Master Views                                           | Show 🕞 Zoom                                                                                                    | Color/Grayscale Window            | Macros               | ^                                             |

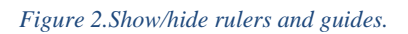

## TIP: For Printing of a poster you need a .5" margins all around the poster

## **Changing Background**

- 1. Click the Design tab
- 2. Click Background Styles
- 3. Click Format Background
- 4. Format Background options
  - a. Solid fill: Allows you to pick one color as the background (recommended)
  - b. Gradient: Allows you to pick several colors and have a smooth transition between them
  - c. Picture or texture file: Allows you to insert a picture to use as a background
- 5. Click Apply to All to insert the background

## Activity 2: Change the Background

#### Insert text

- 1. Go to the insert tab
- 2. Click on text box
- 3. Click and drag and use the handles to resize

|                | <del>რ</del> - | म्ळ २                   |                        |                  |                 |            |              | Pres      | entation1 - | PowerPoi | nt          |                            |                             |                 |                 |             | Ŧ            |                     | ٥      | ×   |
|----------------|----------------|-------------------------|------------------------|------------------|-----------------|------------|--------------|-----------|-------------|----------|-------------|----------------------------|-----------------------------|-----------------|-----------------|-------------|--------------|---------------------|--------|-----|
| File           | Hom            | e Insert                | Design                 | Transitions      | Animations      | Slide Show | Review       | View      | MathPlay    | yer De   | veloper     | EndNote X7                 | ACROBAT                     | ♀ Tell n        | ne Irt-01, IR   | F-ACR Stude | ent Tech     | n Center            | ∕₽ Sha | are |
| *              |                |                         |                        |                  |                 | 📕 🚔 s      | tore         | (         | ×           | ţ        | A           | <b>A</b>                   | <b>•••</b>                  |                 | πΩ              |             |              |                     |        |     |
| New<br>Slide * | Table<br>*     | Pictures Onlin<br>Pictu | ne Screenshot<br>res * | Photo<br>Album ≁ | Shapes SmartArt | Chart 🎝 N  | 1y Add-ins 🔹 | Hyperlink | Action      | Comment  | Text<br>Box | Header WordA<br>& Footer 🔹 | rt Date & Slid<br>Time Numl | e Object<br>Ier | Equation Symbol | Video A     | Audio<br>• R | Screen<br>Recording |        |     |
| Slides         | Tables         |                         | Images                 |                  | Illustrations   |            | Add-ins      | Link      | ks          | Comments |             |                            | Text                        |                 | Symbols         |             | Media        |                     |        | ~   |

Figure 3. Insert a text box in the Insert tab.

Activity 3: Insert text

#### **Insert a picture**

- 1. Go to the insert tab
- 2. Click on picture
- 3. Browse to the location your picture is saved and press open
- 4. Use the handles in the corner of the image to resize or rotate

| H              | <del>ა</del> ი | <u>to</u> = |                               |                    |                     |            |           | Pres      | entation1 - Pc | werPoint        |                           |                         |                        |                 |             | <b>m</b> –                 | ٥     | ×    |
|----------------|----------------|-------------|-------------------------------|--------------------|---------------------|------------|-----------|-----------|----------------|-----------------|---------------------------|-------------------------|------------------------|-----------------|-------------|----------------------------|-------|------|
| File           | Hom            | e Inse      | ert Design                    | Transitions        | Animations          | Slide Show | Review    | View      | MathPlayer     | Develope        | er EndNote                | X7 ACROE                | BAT 🛛 🖓 Tell r         | ne Irt-01, IRT  | F-ACR Stude | ent Tech Center            | R₁ s⊦ | nare |
| *              |                |             |                               |                    | 🖓 🚡 🛔               | 📔 🗎 Stor   | e         | (R)       | *              |                 |                           | 4 1                     | #                      | πΩ              |             |                            |       |      |
| New<br>Slide * | Table<br>*     | Pictures    | Online Screensh<br>Pictures - | ot Photo<br>Album≁ | Shapes SmartArt Cha | art 🌎 My   | Add-ins 👻 | Hyperlink | Action Co      | mment Tex<br>Bo | t Header Wo<br>x & Footer | ordArt Date &<br>• Time | Slide Object<br>Number | Equation Symbol | Video /     | Audio Screen<br>* Recordin | 9     |      |
| Slides         | Tables         |             | Images                        |                    | Illustrations       | Ac         | dd-ins    | Link      | cs Cor         | nments          |                           | Text                    |                        | Symbols         |             | Media                      |       | ^    |

#### Figure 4. Insert images through the Insert tab.

Tips: When looking for a picture on Google go to search tools and change the size too large to find the highest quality images.

We Recommend 1000x1000 or 300 DPI

#### **Image Effects**

- 1. Picture styles
- 2. Artistic Effects
- 3. Remove Background
- 4. Corrections
- 5. Color

#### 3 4 5 2

| Price Pointe Design Pointe Operation Pointe Operation Pointe Operation Pointe Operation Operation <th>ם לי<br/>הוי</th> <th>জু ত</th> <th><b>∓</b></th> <th>Docian</th> <th>Transitions An</th> <th>imations</th> <th>Clide Chow</th> <th>Presentation1</th> <th>- PowerPo</th> <th>int<br/>Math Diavor</th> <th>Davelops</th> <th>vr – Endbloto V7</th> <th>ACROPAT</th> <th>Picture Tool:</th> <th>S O Telle</th> <th>no let 01 IPT /</th> <th></th> <th>—</th> <th>0 s</th> <th>×</th> | ם לי<br>הוי          | জু ত       | <b>∓</b> | Docian   | Transitions An    | imations | Clide Chow | Presentation1 | - PowerPo | int<br>Math Diavor | Davelops | vr – Endbloto V7                                        | ACROPAT  | Picture Tool:                          | S O Telle          | no let 01 IPT / |                     | — | 0 s                        | × |
|----------------------------------------------------------------------------------------------------|----------------------|------------|----------|----------|-------------------|----------|------------|---------------|-----------|--------------------|----------|---------------------------------------------------------|----------|----------------------------------------|--------------------|-----------------|---------------------|---|----------------------------|---|
|                                                                                                    | Remove<br>Background | Correction | Color    | Artistic | Compress Pictures |          |            |               | 22        |                    |          | Picture Border *   Picture Effects *   Picture Layout * | Bring Fo | orward - E<br>ackward - E<br>on Pane 2 | Align +<br>Group + | Crop SWid       | ght: 7.5<br>th: 7.5 |   | /+ <sup>31</sup><br>]<br>] |   |

1

#### Activity 4: Insert a Picture

## **Shapes**

- 1. Go to the home tab
- 2. Under insert you will see a bunch of shapes
- 3. Click on desired shape
- 4. Click and drag on page to desired location

| H              | <del>რ</del> ი დ | দুক্ত 🗸               |                        |                     |            |            |            |           | Pres      | entation1 - P | owerPoint     |                          |                   |                            |              |             |           | Æ             |                     | ٥     |     |
|----------------|------------------|-----------------------|------------------------|---------------------|------------|------------|------------|-----------|-----------|---------------|---------------|--------------------------|-------------------|----------------------------|--------------|-------------|-----------|---------------|---------------------|-------|-----|
| File           | Hom              | e Insert              | Design                 | Transition          | is Anin    | nations    | Slide Show | Review    | View      | MathPlaye     | Develop       | er EndN                  | lote X7           | ACROBAT                    | ♀ Tell m     | ne Irt-     | 01, IRT-A | CR Student Te | ch Center           | ∕₽ Sh | are |
| *              |                  |                       |                        |                     | $\bigcirc$ |            | 📔 🗎 Sto    | re        |           | ×             |               |                          | A                 | <b>#</b>                   |              | π           | Ω         |               |                     |       |     |
| New<br>Slide - | Table<br>*       | Pictures Onl<br>Pictu | ine Screensh<br>ures * | ot Photo<br>Album ▼ | Shapes 🗸   | martArt C  | hart 🎝 My  | Add-ins 👻 | Hyperlink | Action Co     | mment Te<br>B | ext Header<br>ox & Foote | r WordArt<br>er * | Date & Slide<br>Time Numbe | Object<br>er | Equation Sy | mbol \    | Video Audio   | Screen<br>Recording |       |     |
| Slides         | Tables           |                       | Images                 |                     | l III.     | ustrations | A          | dd-ins    | Lin       | ks Co         | mments        |                          | Tex               | d                          |              | Symbol      | s         | Med           | ia                  |       | ^   |

Figure 5. Insert shapes through the Home tab.

Activity 5: Insert shapes

## Smart Art

- 1. Go to insert
- 2. Under illustrations click on Smart Art
- 3. Choose a Smart Art graphic

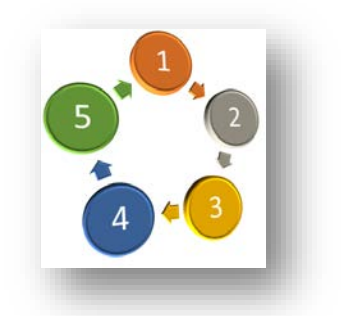

Figure 6. Smart Art helps you visually organize information.

Activity 6: Insert a Smart Art graphic

#### Arranging

- 1. Go to the home tab
- 2. Under Drawing Go to arrange
- 3. Select if you need to "Bring to front" or "send to the back"

## **Saving**

#### How to save so you can edit latter

- 1. Go to file and click Save as
- 2. Click on Browse
- 3. Put the file name as your Sac State user name
- 4. Select the destination
- 5. Click save

| File name:    | Sac State UserName               |
|---------------|----------------------------------|
| Save as type: | PowerPoint Presentation (*.pptx) |

Figure 7. Remember to save often. Save as PowerPoint (\*.pptx).

#### How to save so you can email or print

1. Go to file and click on "Save as Adobe PDF" option

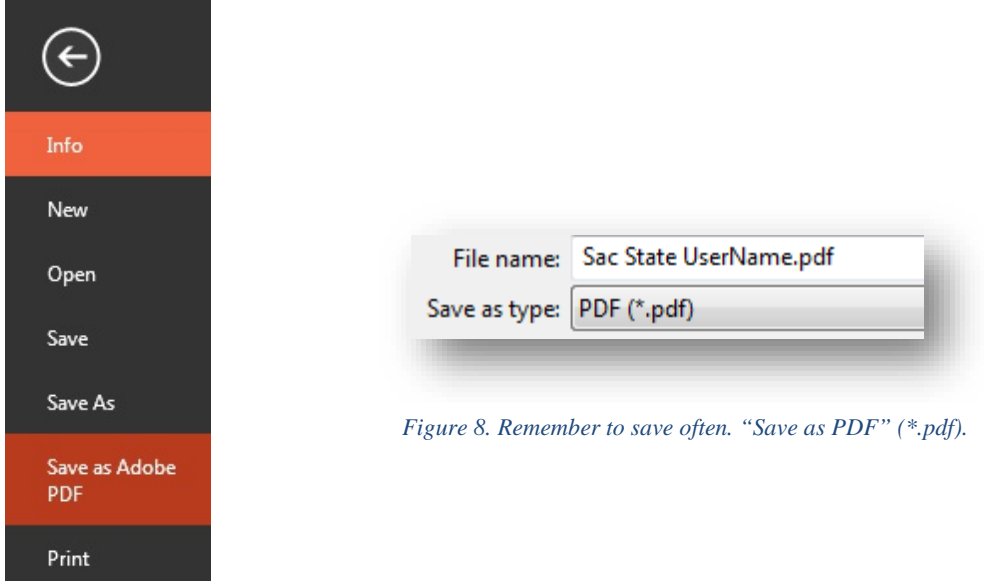

- 2. Put the file name as your Sac State user name
- 3. Select a destination
- 4. Click save

Activity 7: Save your poster